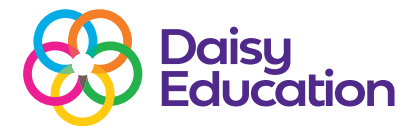

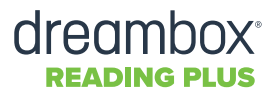

## Whitelisting DreamBox Reading Plus with Trustnet

If your school uses Trustnet as part of your security for the school servers, you will need to whitelist DreamBox Reading Plus via Trustnet to ensure that you and your pupils can access the programme.

- Use this link to access Trustnet: http://www.flashbrowser.com/APN/index.php?route=product/search&search=READING%20PLUS
- 2 Select the Reading Plus tab that will appear on the screen.
- 3 Select Launch.
- 4 Log in to Reading Plus via **login.readingplus** as shown below:

| Welcome to DreamBox Reading! |  |
|------------------------------|--|
| l'm a Student                |  |
| l'm an Educator              |  |
|                              |  |